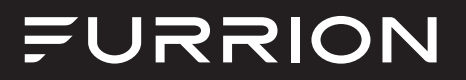

## **Entertainment System**

## Instruction Manual

Model: DV3100S

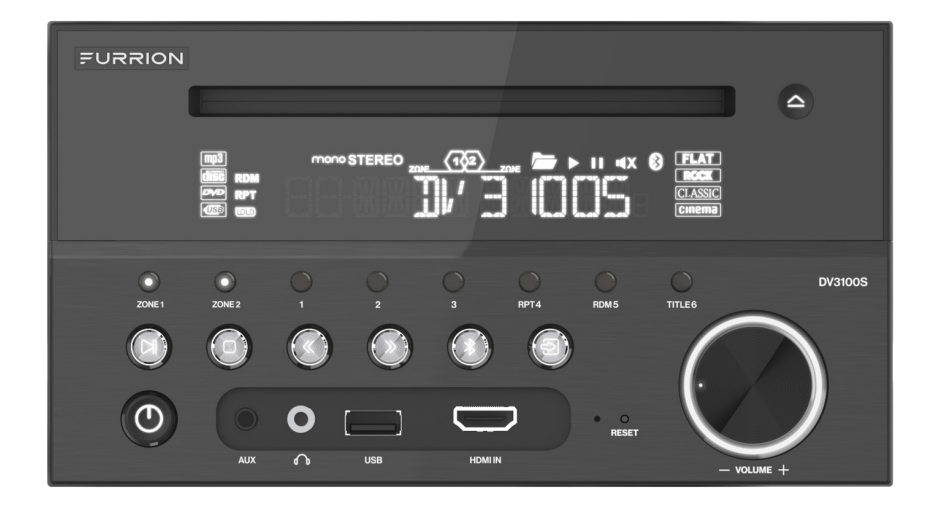

\* Product picture is for reference only.

## Welcome

Thank you and congratulations for purchasing this Furrion® DV3100S Entertainment System. Before operating your new product, please read these instructions carefully. This instruction manual contains information for safe use, installation and maintenance of the product.

Please keep this instruction manual in a safe place for future reference. This will ensure safe use and reduce the risk of injury. Be sure to pass on this manual to new owners of this product.

The manufacturer does not accept responsibility for any damages due to not observing these instructions.

If you have any further questions regarding our products, please contact us at **support@furrion.com** 

## Supplier's Declaration of Conformity

#### 47 CFR § 2.1077 Compliance Information

#### **Unique Identifier**

Trade Name: Furrion Model No.: DV3100S

#### Responsible Party – U.S. Contact Information

Furrion Innovation Center & Institute of Technology 52567 Independence Ct., Elkhart, IN 46514, USA Toll free: 1-800-789-3341; Email: support@furrion.com

#### **FCC Compliance Statement**

This device complies with Part 15 of the FCC Rules. Operation is subject to the following two conditions: (1) This device may not cause harmful interference, and (2) this device must accept any interference received, including interference that may cause undesired operation.

# Contents

| Welcome                           | 2              |
|-----------------------------------|----------------|
| Contents                          |                |
| Important Safety Instructions     | 4              |
| Safety                            |                |
| Class 1 Laser Product             |                |
| Notice of compliance              | 5              |
| FCC Radiation Exposure Statement  | 5              |
| What's in the box                 | 6              |
| Precautions                       | 6              |
| Features                          | 6              |
| Introduction                      | 6              |
| Supported Format                  |                |
| Functional Overview               | 8              |
| Control Panel                     |                |
| Remote Control                    |                |
| Before Operation                  |                |
| Wiring Diagram                    |                |
| Mounting Installation             |                |
| Prepare the Remote Control        |                |
| Operation                         |                |
| Quick Reference Guide             |                |
| Common Operation                  |                |
| Radio Operation                   |                |
| Basic Disc / USB Operation        |                |
| Advanced Disc / USB Operation     |                |
| Set up the DVD System Menu        |                |
| Bluetooth Operation               |                |
| Maintenance                       |                |
| Maintenance and Cleaning of Discs | 3 <sup>-</sup> |
| Troubleshooting                   |                |
| Specifications                    |                |
|                                   |                |

## Important Safety Instructions

## Safety

English

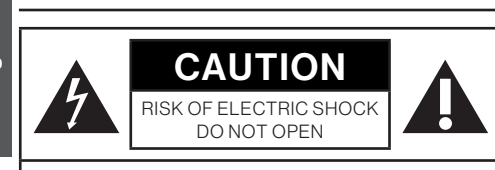

WARNING: TO REDUCE THE RISK OF FIRE OR ELECTRIC SHOCK, DO NOT REMOVE COVER ( OR BACK). NO USER SERVICEABLE PARTS INSIDE. REFER SERVICING TO QUALIFIED SERVICE PERSONNEL.

## 🛦 WARNING

TO REDUCE THE RISK OF FIRE OR ELECTRIC SHOCK, DO NOT EXPOSE THIS APPLIANCE TO RAIN OR MOISTURE.

The lightning flash with arrowhead symbol within an equilateral triangle is intended to alert the user to the presence of uninsulated dangerous voltage within the product's enclosure that may be of sufficient magnitude to constitute a risk of electric shock.

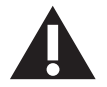

The exclamation point within an equilateral triangle is intended to alert the user to the presence of important operating and maintenance

(servicing) instructions in the literature accompanying the appliance.

## **Class 1 Laser Product**

Laser product symbol: Located on the rear panel of the unit. this symbol indicates this unit is a class 1 laser

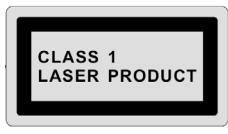

product. Only use weak laser and no hazardous radiation outside of the unit.

- Read through this instruction manual 1. before installation and use.
- 2. Do not touch the power plug with wet hands

- 3. Switch off the power when the unit is not in use. (Disconnect the power plug from the power outlet when you do not intend to use the unit for a prolonged period of time.) Before moving the unit, remove the disc from the unit/trav first.
- 4. Do not open the cover or touch any of the components inside of the unit. Only a gualified technician should service the unit.
- 5. To avoid damaging the unit, do not expose the unit to direct sunlight or objects that radiate heat.
- 6. Do not place the unit in moist or humid conditions. Moisture will affect normal operation and damage the unit.
- 7. Place the unit on a flat, well-ventilated location. Please ensure the ventilation holes are not covered to avoid overheating and malfunction.
- 8. Clean the panel and case with a soft dry cloth only. Do not apply any kind of thinner, alcohol or sprays.
- 9. The apparatus should not be exposed to dripping or splashing. Do not place objects filled with liquids (such as vases) on the apparatus.

## A WARNING

- Do not ingest the battery contained within the remote control supplied with the unit as this battery represents a chemical burn hazard.
- This product contains a coin/button cell batterv.
- If the coin/button cell battery is swallowed, it can cause severe internal burns in just 2 hours and can lead to death.
- Keep new and used batteries away from children.
- If the battery compartment does not close securely, stop using the product and keep it away from children.
- If you think batteries might have been swallowed or placed inside any part of the body, seek immediate medical attention.

## **Important Safety Instructions**

## 

- Danger of explosion if battery is incorrectly replaced.
- Replace only with the same or equivalent battery type.
- The battery should not be exposed to excessive heat such as sunshine or fire.

## Notice of compliance

The device complies with Part 15 of the FCC Rules. Operation is subject to the following two conditions:

- 1. This device may not cause harmful interference, and
- 2. This device must accept any interference received, including interference that may cause undesired operation.

#### FCC rules

This equipment has been tested and found to comply with the limits for a Class B digital device, pursuant to part 15 of the FCC Rules. These limits are designed to provide reasonable protection against harmful interference in a residential installation. This equipment generates, uses and can radiate radio frequency energy and, if not installed and used in accordance with the instruction manual, may cause harmful interference to radio communications. However, there is no guarantee that interference will not occur in a particular installation. If this equipment does cause harmful interference to radio or television reception, which can be determined by turning the equipment off and on, the user is encouraged to try to correct the interference by one or more of the following measures:

- Relocate the receiving antenna.
- Increase the separation between equipment and receiver.
- Connect the equipment into an outlet on a circuit different from that to which the receiver is connected.
- Consult the dealer or an experienced radio/TV technician for help.

## FCC Radiation Exposure Statement

This equipment complies with FCC radiation exposure limits set forth for an uncontrolled environment.

This transmitter must not be co-located or operating in conjunction with any other antenna or transmitter.

All registered and unregistered trademarks are property of their respective owners.

Changes or modifications not expressly approved by the party responsible for compliance could void the user's authority to operate the equipment.

Thank you for purchasing a Furrion Product, we hope you will enjoy using our product. For maximum enjoyment please look through the following manual to learn about all the features of your Furrion Stereo.

## Introduction

## What's in the box

Thanks for purchasing the Furrion DV3100S Entertainment System. This manual will help you set up and begin using your product. Please read this manual thoroughly and keep this manual in a safe place for future reference.

First, check the contents of your box with the parts checklist below:

- DV3100S Unit
- Remote Control
- Wire Harness
- Hang Tag
- Quick Start Guide
- Warning Card
- Warranty Manual

## Precautions

Connect this unit to a 12V DC negative ground battery system which is standard in North American and European vehicles.

When installing the unit, ensure that all wire ends not in use are insulated to avoid short circuit or earthing which can lead to the risk of fire or electrical shock.

Avoid inserting foreign objects into the disc loading slot of the unit as this will cause malfunction. Do not expose this unit to moisture or wet environments. If condensation is present on the screen, wait for 1 hour or more for the moisture to evaporate.

If the interior of the vehicle is extremely hot, do not use the unit until the vehicle's internal temperature has cooled down.

Do not use cleaning products on the front face of the unit. Only use a slightly damp cloth for cleaning. Do not attempt to disassemble or adjust this unit. Contact a service center for assistance.

## Features

- Digital AM/FM tuner
- DVD/CD-R/RW/MP3/MP4 compatible
- Bluetooth
- Auxiliary video/audio inputs on front
- RCA L/R audio inputs on rear
- USB input with charging function
- HDMI input on front
- 2 zone multi room audio output
- 2 x RCA audio/video outputs for connecting 2 additional TVs
- 1 x subwoofer output
- Clock

## Introduction

• Microphone on front

## **Supported Format**

|                        | Supported Video Format |                                                                    |                                                                                |                                        |        |
|------------------------|------------------------|--------------------------------------------------------------------|--------------------------------------------------------------------------------|----------------------------------------|--------|
| File<br>Extension      | Container              | Video Codec                                                        | Audio Codec                                                                    | Resolution                             | Remark |
| .avi<br>.divx          | AVI                    | MPEG-4 Visual<br>DivX<br>4.xx/5.xx/6.<br>xx/3ivX<br>XviD<br>MPEG-1 | Dolby Digital (AC3)<br>PCM/LPCM<br>AAC-LC (2ch)<br>MPEG-Audio<br>(MP1/MP2/MP3) | 720 x 480 (30fps)<br>720 x 576 (30fps) |        |
| .mpg                   | MPG                    | MPEG-1/MPEG-2                                                      | Dolby Digital (AC3)<br>LPCM<br>MPEG-Audio<br>(MP1/MP2/MP3)                     | 720 x 480 (30fps)<br>720 x 576 (30fps) |        |
| .dat                   | DAT                    | MPEG-1/MPEG-2                                                      | Dolby Digital (AC3)<br>LPCM<br>MPEG-Audio<br>(MP1/MP2/MP3)                     | 720 x 480 (30fps)<br>720 x 576 (30fps) |        |
| .vob                   | VOB                    | MPEG-1/MPEG-2                                                      | Dolby Digital (AC3)                                                            | 720 x 480 (30fps)<br>720 x 576 (30fps) |        |
| .mp4                   | MP4                    | MPEG-4 Visual                                                      | Dolby Digital (AC3)<br>PCM/LPCM<br>AAC-LC (2ch)<br>MPEG-Audio<br>(MP1/MP2/MP3) | 720 x 480 (30fps)<br>720 x 576 (30fps) |        |
| Supported Audio Format |                        |                                                                    |                                                                                |                                        |        |
| File Ext               | tension                | Audio Codec                                                        | Bit Rate                                                                       | Sampling Rate                          | Remark |
| .m                     | р3                     | MP3                                                                | 16kbps - 320kbps                                                               | 8k - 48kHz                             |        |

Note: Compatibility with the above file formats is not guaranteed.

## **Control Panel**

English

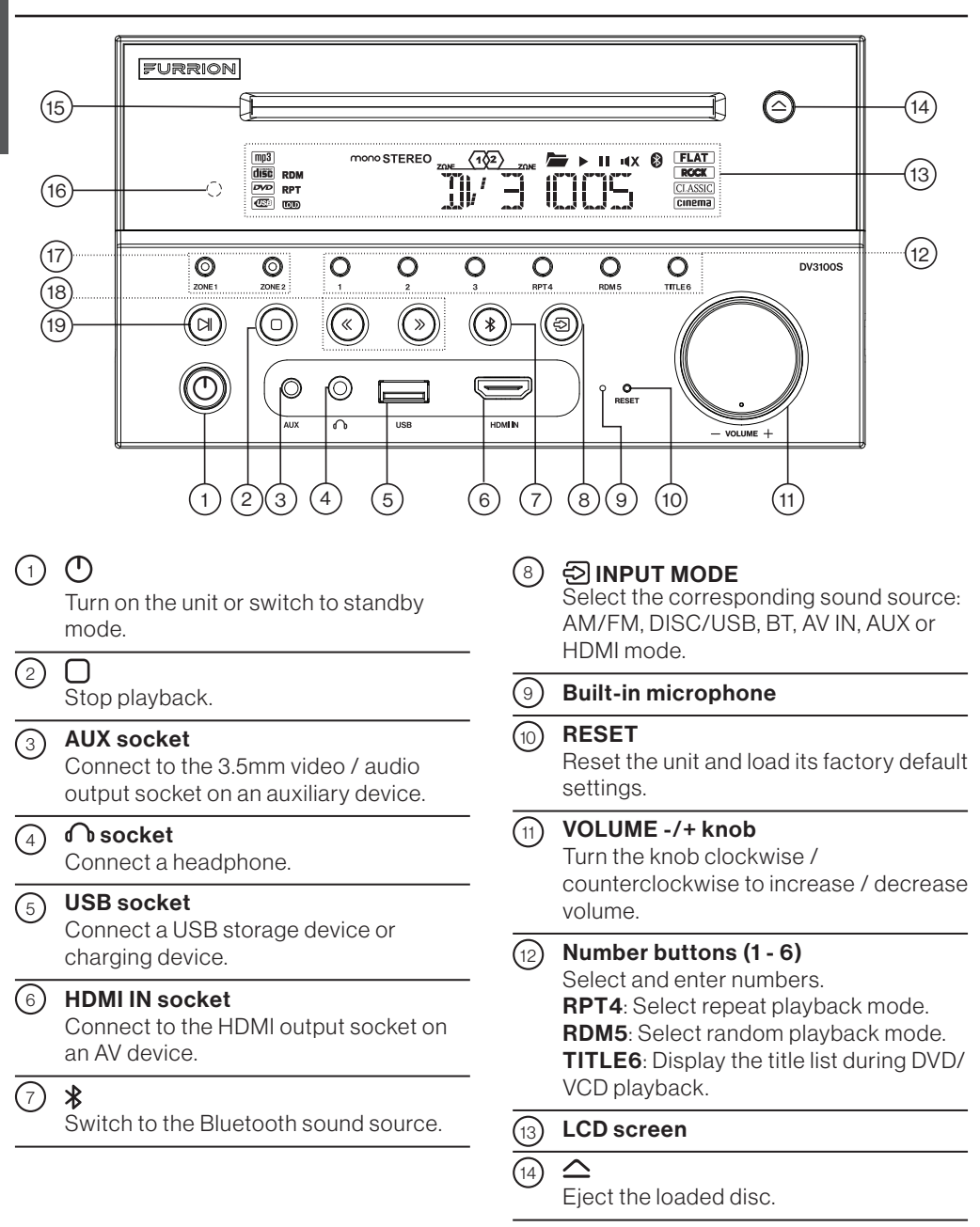

8

#### 15 Disc slot

16

17

#### IR sensor for remote control

#### ZONE 1 / ZONE 2

Turn on or off the audio source in each of the different areas where your speakers are connected.

### (18) ≪/≫

Fast backward/forward within a chapter / track. Tune to a radio station.

(19) M

Start (resume) / pause playback.

## **Remote Control**

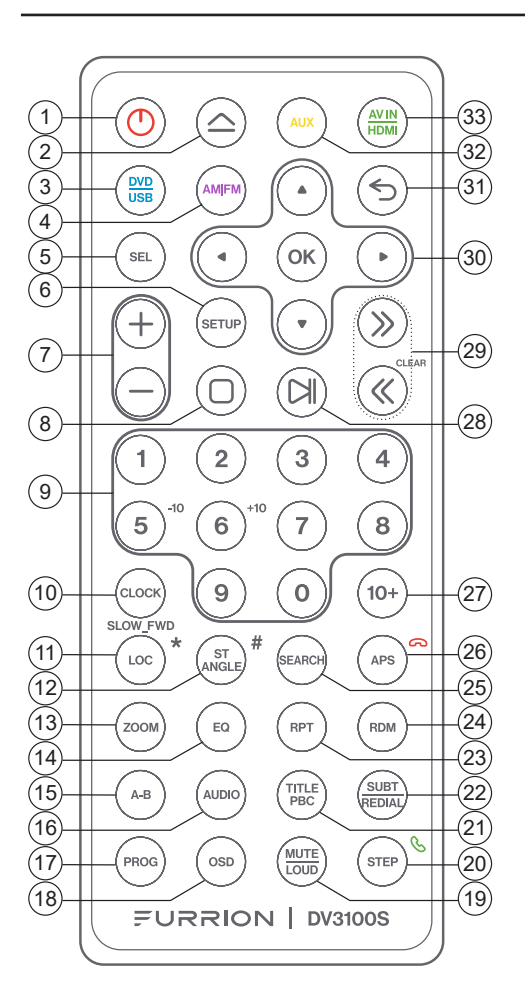

## 1 C

Turn on the unit or switch to standby mode.

#### (2)

Eject the loaded disc.

- (3) DVD/USB Switch to the DVD/USB sound source.
- (4) AM/FM Switch to the AM/FM sound source.

#### 5 SEL

Select various system settings. Select a preset sound effect.

### 6 SETUP

Access or exit the DVD system menu.

7 +/-

Increase / decrease volume.

### 8

Stop playback.

#### 9 Number buttons (0 - 9) Select and enter numbers.

5/-10: Skip 10 tracks backward during MP3 playback.
6/+10: Skip 10 tracks forward during MP3 playback.

#### (10) CLOCK

Enter clock setting mode. Display the clock.

| English | 11                                                                                | LOC/SLOW.FWD/*<br>In radio mode, enable or disable local<br>mode.<br>During disc playback, select a slow<br>forward speed.                  | 22  | <b>SUBT/REDIAL</b><br>Select the caption language during DVD<br>playback (if available).<br>Redial the last dialed number. |
|---------|-----------------------------------------------------------------------------------|----------------------------------------------------------------------------------------------------|-----|----------------------------------------------------------------------------------------------------|
|         | (12)                                                                              | ST/ANGLE/#                                                                                                    | 23  | <b>RPT</b><br>Select repeat playback mode.                                                                                 |
|         |                                                                                   | mono sound output.<br>During DVD playback, adjust the viewing                                                                               | 24  | <b>RDM</b><br>Select random playback mode.                                                                                 |
|         |                                                                                   | angle (if available).                                                                                                    | 25  | <b>SEARCH</b><br>Show or hide the search window during                                                                     |
|         | (13)                                                                              | <b>ZOOM</b><br>During DVD/VCD playback, zoom in /                                                                                           |     | disc playback.                                                                                                    |
|         |                                                                                   | out on images.                                                                                                    | 26  | APS/ 😞                                                                                                    |
|         | 14                                                                                | <b>EQ</b><br>Select a preset EQ sound effect.                                                                                               |     | stations.<br>Scan preset radio stations.                                                                                   |
|         | (15)                                                                              | A-B<br>Play a specific segment in a chapter /                                                                                               |     | Reject or end a call.                                                                                                    |
|         |                                                                                   | track repeatedly.                                                                                                    | 27) | <b>10+</b><br>Input a number larger than 9.                                                                                |
|         | 16                                                                                | AUDIO<br>Select a subtitle language (if available)<br>during DVD playback.                                                                  | 28  | Start (resume) / pause playback.                                                                                           |
|         | Select a sound mode (MONO LEFT,<br>MONO RIGHT, or STEREO) during VCD<br>playback. |                                                                                                    | 29  | <b>⟨⟨ / ⟩⟩</b> (CLEAR)<br>Skip to the previous/next track.<br>Fast backward / forward within a track.                      |
|         | 17                                                                                | <b>PROG</b><br>Access or exit program playback.                                                                                             |     | Tune to a radio station. $\gg$ ( <b>CLEAR</b> ): Clear a wrong input.                                                      |
|         | 18                                                                                | <b>OSD</b><br>Display the playback status.                                                                                                  | 30  | Navigation buttons<br>▲/▼/◀/►: Navigate in a menu.<br>OK: Confirm your selection.                                          |
|         | (19)                                                                              | MUTE/LOUD<br>Mute or un-mute the audio output.<br>Enable or disable the loudness effect.                                                    | 31  | <b>5</b><br>Return to the previous menu.                                                                                   |
|         | 20                                                                                | STEP/ &<br>Play a DVD/VCD frame by frame                                                                                                    | 32  | AUX<br>Switch to the AUX sound source.                                                                                     |
|         |                                                                                   | Accept or make a call.                                                                                                    | 33  | AV IN/HDMI                                                                                                    |
|         | 21                                                                                | <b>TITLE/PBC</b><br>Display the title list during DVD/VCD<br>playback.<br>Turn on / off PBC (PlayBack Control) of<br>a disc (if available). |     | Switch to the AV IN/HDMI sound source.                                                                                     |
|         |                                                                                   |                                                                                                    |     |                                                                                                    |

(10)

### Description of icons on the LCD display

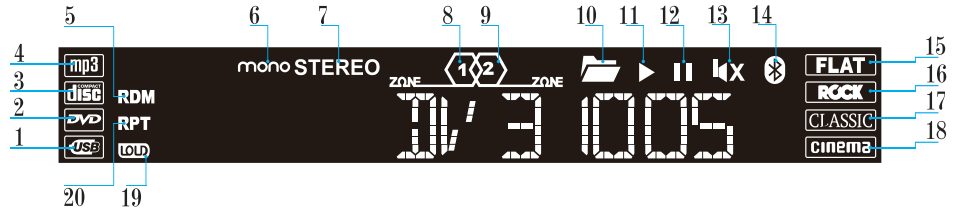

| No.  | lcon      | Description                                                                                     |
|------|-----------|-------------------------------------------------------------------------------------------------|
| 1    | USB       | Lights up when a USB storage device is connected.                                               |
| 2    | DVD       | Lights up when a DVD is loaded.                                                                 |
| 3    | DISC      | Lights up when a disc (DVD,VCD,CD) is loaded.                                                   |
| 4    | MP3       | Lights up when a loaded disc or connected USB storage device contains MP3 files.                |
| 5    | RDM       | Lights up during random playback.                                                               |
| 6    | MONO      | Lights up in mono audio mode.                                                                   |
| 7    | STEREO    | Lights up in stereo audio mode.                                                                 |
| 8    | ZONE <1>  | Lights up when ZONE 1 speakers are selected.                                                    |
| 9    | ZONE <2>  | Lights up when ZONE 2 speakers are selected.                                                    |
| 10   | FOLDER    | Lights up when a connected USB storage device contains more than 2 folders with playable files. |
| (11) | •         | Lights up during disc or USB playback.                                                          |
| (12) | 11        | Lights up when disc or USB playback is paused.                                                  |
| (13) | ı∢X       | Lights up when sound output of the unit is muted.                                               |
| (14) | BLUETOOTH | Lights up after successful Bluetooth pairing and connection.                                    |
| (15) | FLAT      | Lights up when the flat audio mode is selected.                                                 |
| (16) | ROCK      | Lights up when the rock audio mode is selected.                                                 |
| (17) | CLASSIC   | Lights up when the classic audio mode is selected.                                              |
| (18) | CINEMA    | Lights up when the cinema audio mode is selected.                                               |
| (19) | LOUD      | Lights up when the loud audio mode is selected.                                                 |
| 20   | RPT       | Lights up during repeat playback.                                                               |

## Wiring Diagram

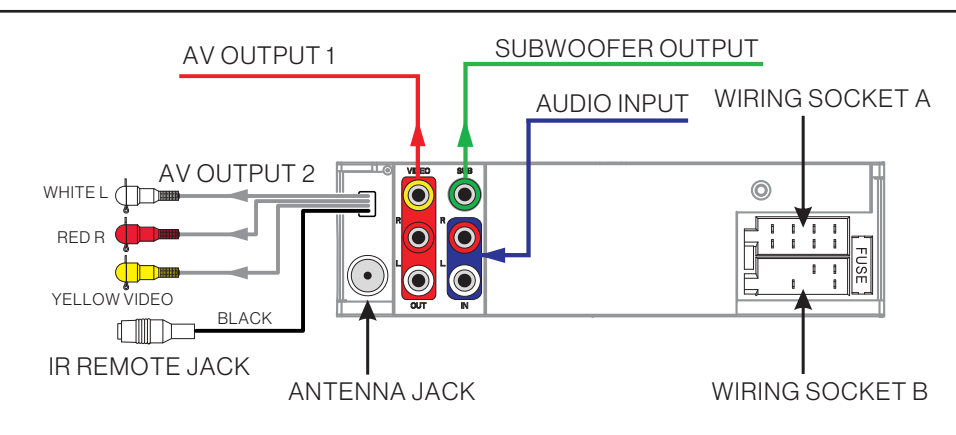

The Description of the Wiring Diagram for Socket A and Socket B

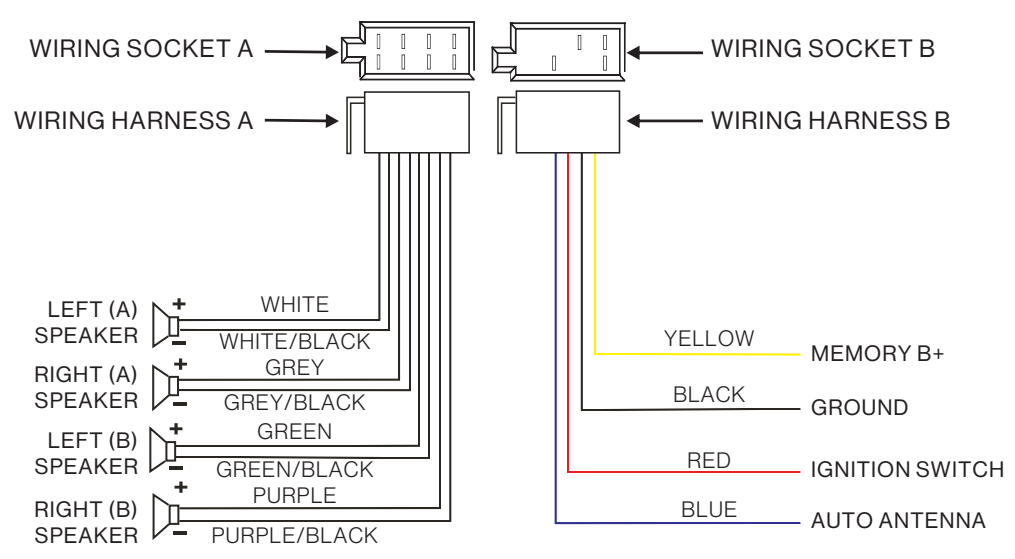

### Wiring Connecting Socket A View

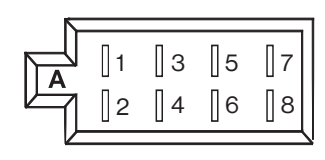

| Pin No. | Color        | Function              |
|---------|--------------|-----------------------|
| 1       | Purple       | Right (B) Speaker (+) |
| 2       | Purple/Black | Right (B) Speaker (-) |
| 3       | Grey         | Right (A) Speaker (+) |
| 4       | Grey/Black   | Right (A) Speaker (-) |
| 5       | White        | Left (A) Speaker (+)  |
| 6       | White/Black  | Left (A) Speaker (-)  |
| 7       | Green        | Left (B) Speaker (+)  |
| 8       | Green/Black  | Left (B) Speaker (-)  |

#### Wiring Connecting Socket B View

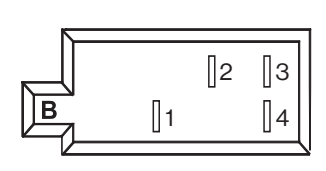

| Pin No. | Color  | Function                |
|---------|--------|-------------------------|
| 1       | Yellow | +12V DC Memory B+       |
| 2       | Blue   | Auto Antenna            |
| 3       | Red    | +12V DC Ignition Switch |
| 4       | Black  | Power Ground (-12 DC)   |

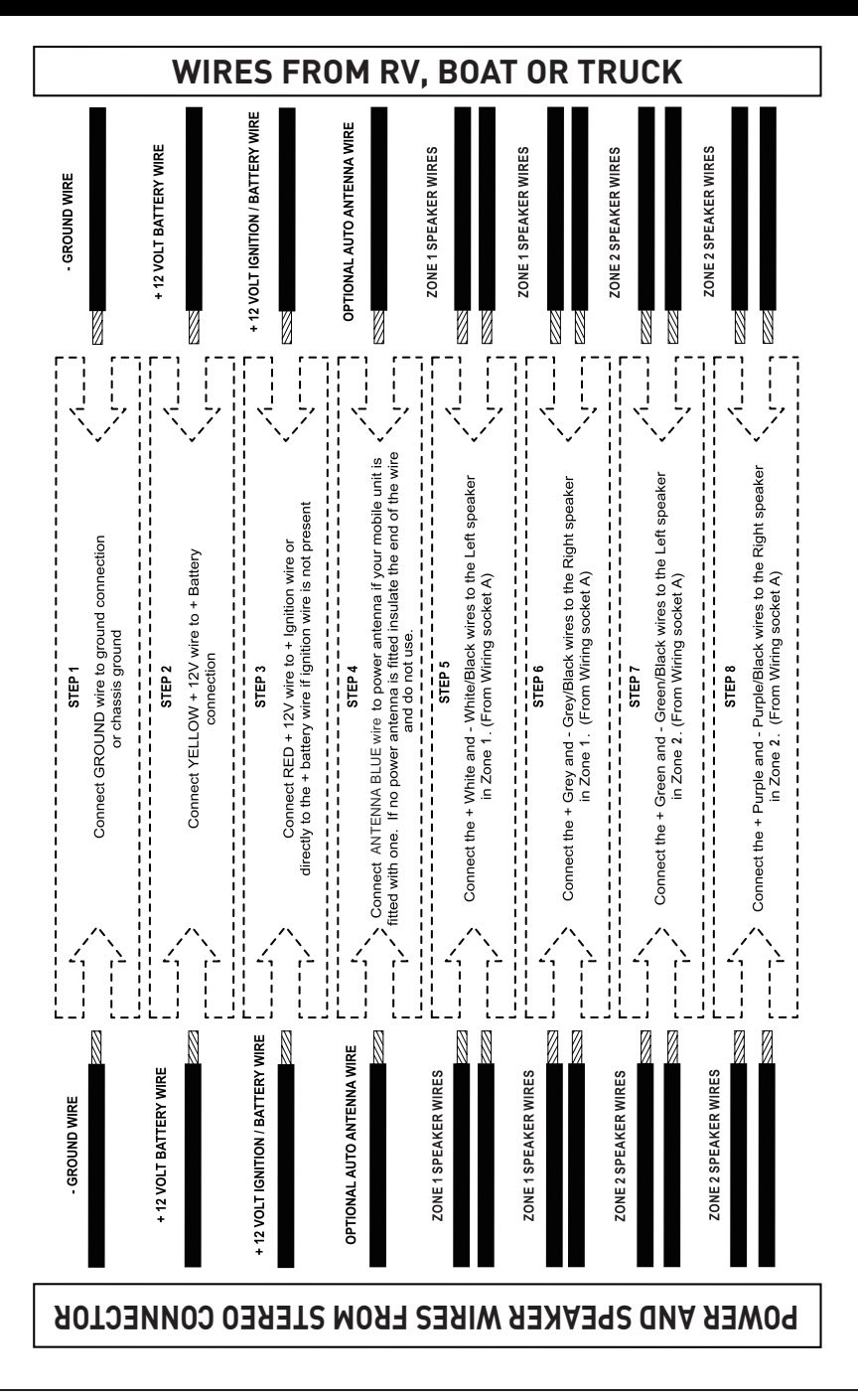

English

(14)

## **Mounting Installation**

### **Location**

- 1. Choose a mounting location away from humid areas, water sources, appliances or any equipment that can radiate heat.
- 2. Select an area on a wall or cabinet which is free from cable, fuel or brake lines and ensure the area behind the wall mount stereo has a vent hole or if it is an enclosed box and has adequate room around the rear of the unit for cooling.
- 3. Ensure when the stereo is mounted in the cut out that the wires at the rear of the unit are not pressed against the heat sink.

### Installing the unit

- 1. Before finally installing the unit, connect the wiring temporarily and make sure the unit and the system work properly.
- 2. Unscrew the locking screws and fix the unit with screws according to following diagram.
  - Unscrew the locking screws only by screw driver and remove the attention label before installation.
  - Remove plastic shell of the front panels from the unit.
  - Fix the unit with 4 pieces #8 pan head self tapping screws.
  - Put back plastic shell of the front panel to the unit.

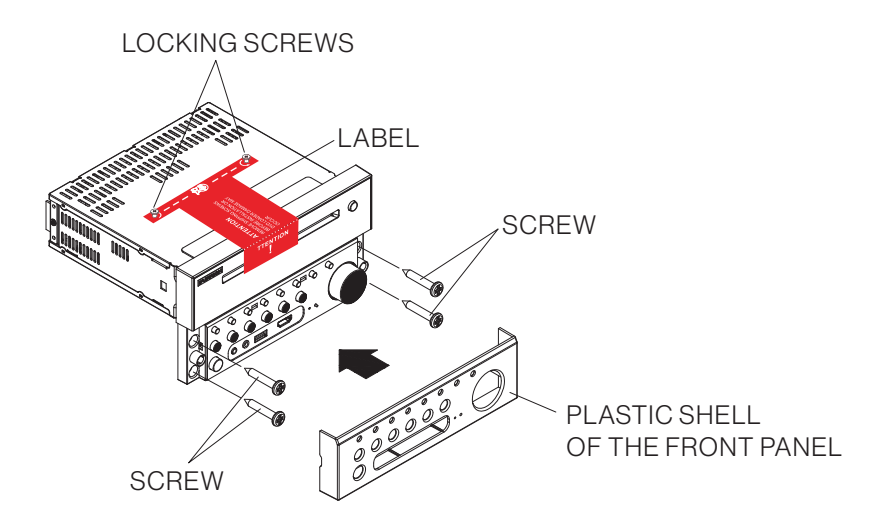

## Prepare the Remote Control

English

1.

Before using the remote control for the first time, pull the insulating sheet out of the remote control in the direction indicated by the arrow. (Fig.1)

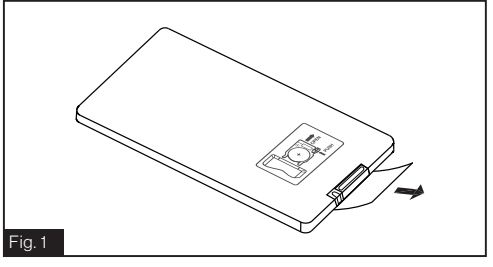

2. Press the movable block hold in the direction indicated by the A arrow (Fig.2), then pull the battery holder out of the remote control as the direction indicated by the B arrow. (Fig.2)

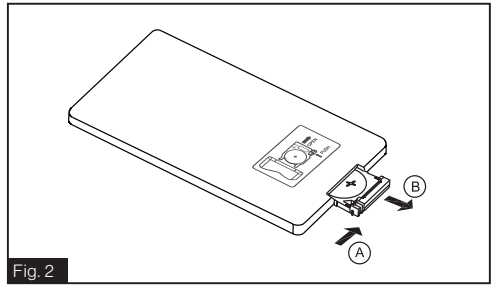

- 3. Replace the old battery with a new battery with (+) polarity side upward. (Fig.3)
- 4. Insert the battery holder to the original position in remote control. (Fig.3)

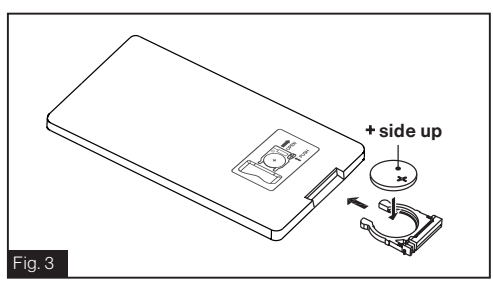

### Remote control battery note

- 1. Improper use of a battery may cause overheating or an explosion that could result in injury or fire.
- Battery leakage may cause damage to the remote control. Battery Life: 6 months with normal use in normal room temperature.
- 3. Do not short the battery.
- 4. Do not throw the battery into the fire.
- 5. To avoid the risk of accident, keep the battery out of reach of children.

16

## **Quick Reference Guide**

|                                      | General Operation                                                                                                    |
|--------------------------------------|----------------------------------------------------------------------------------------------------|
| Power on/off, switch to standby mode | Press $\bigcirc$ to turn the unit on or enter standby mode.<br>Press and hold $\bigcirc$ to turn the unit off.                                                                                                    |
| Mute                                 | Press <b>MUTE</b> MUTE to the remote control to mute sound. The icon <b>I</b> X flashes on the display.<br>Press <b>MUTE</b> MUTE again to restore the sound.                                                                                                    |
| Select a source                      | Press 乞 once or more to select Tuner (AM/FM), Disc (with a disc loaded), USB (with a USB storage device connected), BT, AV IN, AUX or HDMI mode.                                                                                                    |
| Adjust volume                        | Rotate the <b>VOLUME -/+</b> knob to adjust volume.                                                                                                    |
| Select a feature /<br>setting        | <ol> <li>Press SEL on the remote control (or push the VOLUME -/+ knob on the<br/>front) once or more to select VOL, BAS (without EQ preset), TRE (without<br/>EQ preset), BAL, EQ, or BEEP.</li> <li>Rotate the VOLUME -/+ knob on the front panel to select a feature / setting.</li> </ol>                                                                   |
| Select a preset EQ                   | Press <b>EQ</b> on the remote control once or more directly (or push the <b>VOLUME</b><br>-/+ knob on the front panel once or more to activate EQ mode and then rotate<br>the <b>VOLUME-/+</b> knob) to select EQ, CINEMA, ROCK, CLASSIC, or FLAT.<br>The sound effect will change accordingly.                                                                |
| Set clock                            | <ol> <li>Press and hold CLOCK on the remote control to enter clock setup mode.</li> <li>Rotate the VOLUME -/+ knob to adjust the hour.</li> <li>Press the VOLUME -/+ knob to enter minute setting.</li> <li>Rotate the VOLUME -/+ knob to adjust the minute.</li> <li>The time on the clock is set automatically after a few seconds of inactivity.</li> </ol> |
| Turn on / off loudness<br>effect     | Press and hold $LOUD$ to the remote control to turn on or off MUTE mode.                                                                                                    |
| Select speakers                      | Press and hold <b>ZONE 1 / ZONE 2</b> to select speaker output.<br>The corresponding zone number will be displayed on the LCD once selected.                                                                                                    |
| Reset                                | Press <b>RESET</b> with a sharp object to reset the unit and load its factory default settings.                                                                                                    |

| Bluetooth Operation   |                                                                           |  |
|-----------------------|---------------------------------------------------------------------------|--|
| Accept or make a call | Press 🗞 to accept an incoming call, or dial or redial a telephone number. |  |
| Reject or end a call  | Press 🙃 to reject or end a call.                                          |  |

|                                   | Radio Operation                                                                                                    |
|-----------------------------------|----------------------------------------------------------------------------------------------------|
| Select radio region               | Press and hold D for 5 seconds to set the AM/FM radio region (Europe/USA1/USA2/AUSTRALIA).                                                                                                    |
| Manual tuning                     | Press $\ll$ / $\gg$ to move the radio frequency down or up one step at a time.                                                                                                    |
| Automatic tuning                  | Press and hold $\ll$ / $\gg$ to search for the next strongest station automatically.                                                                                                    |
| Select a band                     | Press and hold ② on the front panel or press <b>AM/FM</b> on the remote control to select FM1, FM2, FM3, AM1, or AM2.                                                                                   |
| Store and recall a preset station | Press and hold any one of the <b>six preset buttons (1-6)</b> to store the current frequency.<br>Press the corresponding preset number button to recall the stored frequency.                           |
| Store stations automatically      | Press and hold <b>APS</b> on the remote control (or ) on the front panel) to automatically store the six strongest stations in the current band. Up to 18 FM stations and 12 AM stations can be stored. |
| Scan preset stations              | Press <b>APS</b> on the remote control (or ) on the front panel) to scan presets 1-6 on the current band.                                                                                               |
| LOC                               | Press LOC on the remote control to turn on / off the LOC (local) function.                                                                                                    |
| Stereo/mono                       | In FM mode, press $a_{ANGLE}^{ST}$ on the remote control one or more to select stereo or mono sound output.                                                                                             |

|                             | Disc / USB Operation                                                                                                    |
|-----------------------------|----------------------------------------------------------------------------------------------------|
| Insert a disc               | With the label facing up, insert a disc into the disc slot. The disc will automatically begin playback.                                                                                                    |
| Eject the disc              | Press $\Delta$ to eject the disc.                                                                                                    |
| Select a chapter /<br>track | Press $\ll$ / $\gg$ to skip to the previous or next chapter / track.                                                                                                    |
| Fast backward /<br>forward  | Press and hold $\ll$ / $\gg$ to fast backward / forward.                                                                                                    |
| Pause playback              | Press 河 to temporarily stop playback.<br>Press 🏹 again to resume playback.                                                                                                    |
| Stop playback               | Press $\bigcirc$ once to pause playback. Then you can press $\bigcirc$ to resume.<br>press $\bigcirc$ twice to stop playback. Then press $\bigcirc$ to start playback from the<br>beginning of the first chapter / track. |
| Repeat                      | Press <b>RPT</b> to play the current chapter / track repeatedly.<br>Press <b>RPT</b> again to resume.                                                                                                    |
| Random                      | Press <b>RDM</b> to play each track in random order.<br>Press <b>RDM</b> again to resume.                                                                                                    |
| Title                       | In DVD/VCD mode, press $_{\text{PBC}}^{\text{ITTLE}}$ on the remote control to display the title list.                                                                                                    |

## **Common Operation**

# Turn the unit on or switch to standby mode

Press () to turn the unit on or switch to standby mode.

#### Selecting a Source

#### 1. Use 🔁 on the front panel

Press ② repeatedly to select Tuner (AM/ FM), Disc (After inserting a disc), USB (After inserting a USB storage), BT, AV IN, AUX or HDMI mode.

Note: Press ≱ to enter into the Bluetooth mode directly. Press again to back to current playback mode. When HDMI source was selected, the video of HMDI will be output from the video out both AV1 and AV2.

## 2. Use the corresponding buttons on the remote control

**DVD / USB** - Once a DVD is inserted into the unit, the unit will automatically switch to display this source menu. once a USB is inserted into the unit, Then Press this function button on the remote control to select USB as a sound input mode.

**AM / FM** - Press and hold this button on the remote control to scroll through FM1, FM2, FM3, AM1, and AM2. To switch between USA and Europe radio regions, press and hold **CI** on the front panel for 5 seconds until the region is displayed on the screen.

**AUX** - Press this button on the remote control to select the AUX inputs available for the unit.

**AV IN / HDMI** - Press this button on the remote control to scroll through the AV IN / HDMI inputs available for the unit.

• AV IN - Connection on the rear of the unit to connect an external audio source.

• **HDMI** - Connection on the front of the unit to connect an external HDMI OUT device.

#### Adjust volume

Rotate the **VOLUME -/+** knob clockwise to increase volume, rotate anticlockwise to decrease volume.

#### Mute

- Press MUTE MUTE to mute sound output in any source mode. 'MUTE' will be displayed on the screen.
- 2. Press **MUTE** MUTE again to resume.

### Display and set the clock

- 1. To display the clock on the LCD display, press **CLOCK** button on the remote control.
- 2. To adjust or set the clock, press and hold **CLOCK** on the remote control to enter clock setup mode.

Rotate the **VOLUME -/+** knob on the front panel (or press **+/-** on the remote control) to adjust the hour.

Press the **VOLUME -/+** knob on the front panel (or press **SEL** on the remote control) to enter minute setting.

Rotate the **VOLUME -/+** knob (or press +/- on the remote control) to adjust the minute.

The time on the clock is set automatically after a few seconds of inactivity.

### Select a preset EQ mode

Press **EQ** on the remote control once or more directly (or push the **VOLUME -/+** knob on the front panel once or more to active EQ mode, and then rotate the **VOLUME -/+** knob) to select EQ, CINEMA, ROCK, CLASSIC, or FLAT).

The sound effect will change accordingly.

### <u>To turn on / off LOUD mode</u>

Press and hold **LOUD** we on the remote control to turn on / off LOUD mode.

# To adjust the sound equalizer curves

- Press SEL on the remote control (or push the VOLUME -/+ knob on the front) once or more to select a sound equalizer curve: VOL, BAS (without preset EQ), TRE (without preset EQ), BAL, or BEEP (ON/ OFF).
- Rotate the VOLUME -/+ knob on the front panel (or press +/- button on the remote control) to adjust level.

### Select ZONE 1 / 2

Pressing **ZONE 1** or **ZONE 2** will turn on or off the audio source in each of the different areas which your speakers are connected.

"ZONE <1 >" or "ZONE <2>" will display on the LCD once it is selected.

#### Return to the previous menu

Press the  $\bigcirc$  or **TITLE** PBC on the remote control.

### Reset the unit

In case of incorrect display, button failure, or distorted sound, you can press **RESET** with a sharp object such as a clip to reset the unit and load its factory default settings.

## **Radio Operation**

### Select a radio region

In RADIO mode, press and hold 🕅 for about 5 seconds to select your desired radio region: EUROPE, USA1, USA2, or AUSTRALIA.

### Select AM/FM band

In RADIO mode, press and hold D button on the front panel or briefly press AMIFM on the remote control to select your desired radio band of FM1, FM2, FM3, AM1, AM2, and the selected band will be displayed on the LCD of the front panel.

### Tune to / search for radio stations

In RADIO mode:

- Press and hold 《 / 》 on the front panel (or press and hold 《 / 》 on the remote control) to automatically search down/ up for a available station from the current frequency.
- Press 《 / 》 on the front panel (or press 《 / 》 on the remote control) to manually search up or down for your desired station from the current frequency.

### Use the O/ APS button

In RADIO mode:

 Press and hold on the front panel (or APS on the remote control) to search for radio frequencies with sufficient signal strength (starting from the lowest frequency and ending until the search cycle is finished).

Then the 6 strongest stations are preset to the memory bank of the corresponding preset number. The AS operation is implemented in each bank of the selected band. When the AS operation is finished, radio broadcast will resume on M1. (A total of 3x6 stations for FM and 2x6 stations for AM can be stored.)

2. Press on the front panel (or **APS** on the remote control) to search for each preset radio station starting from M1. When the field strength level is above the threshold of the stop level, the radio holds at that preset number for a few seconds, and then searches again. The search stops on M1 when the search cycle is finished.

#### NOTE:

In FM band, FM1, FM2, FM3 is checked once at a time.

In AM band, AM1, AM2 is checked once at a time.

### Use the preset number button (1-6)

In RADIO mode:

- 1. To memorize the current frequency on the current band, press and hold any one of the six preset buttons (1-6).
- 2. To recall the preset memory on the current band, press one of the preset buttons (1-6).

### Switch between STEREO/MONO

Press  $\mathbf{ST}_{ANGLE}^{ST}$  on the remote control once or more to switch between STEREO and MONO in FM mode.

### Use the LOC ON / OFF function

- In radio mode, when the signals of the distant radio stations are very weak and the reception is poor during tuning, press LOC on the remote control to turn off the LOC function, and then tune again for the distant radio stations.
- 2. In radio mode, too strong signals from the local radio stations may lead to interference. You can press **LOC** on the remote control to turn on the LOC function, and then re-tune to the local stations if required.

## Basic Disc / USB Operation

## Start playback

- 1. Press  $\bigcirc$  to turn on the unit.
- 2. Turn on the TV set, from which the video output is connected to the video input of the unit.

If nothing displays on the TV screen when the unit is turned on, ensure that the TV is set to the right video input (not TV channel). For example, if the TV is connected with the unit via the VIDEO 1 INPUT, then you need to set the TV to VIDEO 1.

3. Insert a disc into the disc slot (with the label side facing up).

#### NOTE:

- Discs that are seriously scratched or of poor manufacturing or recording quality may not play.
- If the unit cannot read a disc in normal conditions, please try to eject and reload the disc.
- In addition to normal CD and DVD, this unit supports CD-R, CD-R/W, DVD-R and DVD-R/W playback as well. However, depending on the conditions of the recording equipment, recording program or the disc itself, some CD-R, CD-R/W, DVD-R or DVD-R/W may not play.
- When dealing with CD-R, CD-R/W, DVD-R or DVD-R/W recording, too high recording speed may result in poor signal quality and therefore, it is recommended to select as low recording speed as possible.

### Pause Playback

When playing DVD/VCD/CD/MP4/MP3 discs, press 🕅 on the front panel or remote control to pause the playback, press 🏹 again to resume normal playback.

### Stop Playback

- When playing DVD/VCD/MP3/CD discs, press once to pause playback, then you can press of to resume normal playback.
- During playback, press 🗋 twice to stop playback, then you can press 🏹 to start playback from the beginning of the first chapter / track.

### Select a chapter/track

Press  $\ll / \gg$  on the front panel (or  $\ll / \gg$  on the remote control) during playback to select the previous / next chapter or track to playback.

**Note:** You can press and hold  $\langle \rangle$  on the front panel (or  $\langle \rangle$  ) on the remote control) to fast backward / forward within a chapter / track.

# Select a chapter / track with the number buttons

- When playing DVD/VCD (PBC OFF)/ MP3/CD discs, use number buttons (0 -9) to directly select and play a chapter / track numbered 1 to 9.
- To play a chapter / track with the serial number larger than 9, use the 10+ and 0 9 buttons. For example, to play the 13th chapter / track, first press the 10+ button once, then press the 3 button; to play the 34th chapter / track, first press the 10+ button 3 times, then press the 4 button.

**Note:** You can press and hold the **+10** or **-10** buttons to skip 10 tracks forward / backward (for MP3 only).

# Select a chapter / track from the root/PBC menu (if available)

#### For DVD:

- Press TITLE TITLE PBC on the remote control to display the title list.
- Press the navigation buttons to select your desired title, and then press OK or CII to open the root menu of the selected title.
- During playback, you can press TITLE on front panel (or press and hold TITLE THLE on the remote control) to display the root menu of the current title directly, and then perform the same operation to resume normal playback.

#### For VCD:

- 1. When PBC is enabled, the disc will play with the PBC menu (if available) displayed on the TV screen.
- 2. Press the number buttons to select your desired track to play.

#### For MP3:

- During playback, the root menu is displayed on the TV screen all the time (TITLE/PBC THE PBC Unavailable).
- Press the navigation buttons to select your desired folder, and then press OK or OI to open the folder.

Press the navigation buttons to select your desired file, and then press **OK** to play the selected file.

#### For CD:

The **TITLE/PBC** <sup>TITLE</sup> button is disabled.

### Terminate playback

- 2. Press and hold  $\bigcirc$  on the front panel (or press  $\bigcirc$  on the remote control) to turn off the unit.

## Advanced Disc / USB Operation

### Fast backward / forward

During normal playback, press and hold  $\langle \rangle$ > on the front panel (or  $\langle \rangle$  > on the remote control) once or more to fast backward or forward at the following speed: x2, x4, x8, x20, or normal.

During fast backward / forward, press button to resume normal playback.

### Slow forward

- During playback, press **SLOW\_FWD** button on the remote control to slow forward.
- Press **SLOW\_FWD** consecutively to decrease the playback speed as follows: x1/2, x1/3, x1/4, x1/5, x1/6,x1/7, normal.
- During slow forward, press 🕅 to resume normal playback.

**Note:** The function is only available for video playback.

### Play frame by frame

- 1. During DVD/VCD playback, press **STEP** on the remote control consecutively to play frame by frame forward.
- 2. Press 🕅 to resume normal playback.

### Play repeatedly

#### Repeat One / All

- 1. During DVD playback: Press **RPT** to select REP CHAPTER, REP TITLE, REP ALL, or REP OFF.
- During VCD (PBC OFF)/CD playback: Press RPT to select REP ONE, REP ALL, or OFF.

The **RPT** button is unavailable when PBC is enabled during VCD playback.

 During MP3 playback: Press RPT to select REP ONE, REP DIR, REP ALL, or OFF.

#### Repeat A-B

Use this function if you want to repeat a specific segment on a disc that you define:

- 1. Press **A-B** at a point (A) where you want it to be the start point of the repeat segment.
- Press A-B again at a point (B) where you want it to be the terminal point of the repeat segment. Then the segment will be played repeatedly.
- To cancel **A-B** repeat mode and resume normal playback, press **A-B** for the third time.

#### Note:

During DVD/VCD/MP3/CD playback, points A and B must be within the same track.

#### Play from a specified chapter / track or specified time

#### During DVD playback:

- 1. Press **SEARCH** on the remote control to display a search box, with the title field highlighted.
- 2. Use the number buttons to input the serial number of a title.
- 3. Use the navigation buttons to highlight the chapter field, and then use the number buttons to input the serial number of a chapter.
- 4. Press **OK** or **▷** to play the selected chapter.

#### During VCD/MP3/CD playback:

- 1. Press **SEARCH** on the remote control to display a search box, with the track field highlighted.

### **Play randomly**

During DVD/VCD (PBC OFF)/MP3/CD playback, press **RDM** once or more to switch between RANDOM ON and RANDOM OFF. In RANDOM ON mode, the chapters / tracks will be played randomly.

### Play from different angles

During DVD plavback, press **ANGLE** ANGLE on the remote control once or more to view from different angles.

#### Note:

- This function is only available for discs recorded with different camera angles.
- The ANGLE button is unavailable for VCD/ MP3/CD discs.

### Zoom in / out during playback

- 1 During DVD/VCD playback, press **ZOOM** on the remote control once or more to enlarge a certain area of the images on the screen with these multiples: ZOOMx2, ZOOMx3, ZOOMx4, ZOOMx<sup>1</sup>/<sub>2</sub>, ZOOMx<sup>1</sup>/<sub>3</sub>, ZOOMx<sup>1</sup>/<sub>4</sub>, ZOOM OFF.
- 2. Press one of the navigation buttons to select the area you want to enlarge.

### Change the caption language

When playing DVDs, press **SUBT SUBT** REDIAL on the remote control once or more to select the caption language or turn off the caption (if available).

**Note:** This function is unavailable for VCD/ MP3/CD discs.

### Change the audio language

- When playing DVDs, press AUDIO on the remote control once or more to select the desired language type (if available).
- When playing VCD discs, press AUDIO on the remote control once or more to select MONO L. MONO R. or Stereo (no language function).
- For CD/MP3, the **AUDIO** is invalid.

### Check the playback status

When playing DVD/VCD/CD discs, press **OSD** on the remote control once or more to turn on or off playback status display.

- For DVD discs, this function allows you to check such information as the current title and chapter numbers, and the elapsed and remaining time of both the current title and chapter etc.
- For VCD/CD discs, this function allows vou to check such information as the current track number, and the elapsed and remaining time of both the current track and the whole disc.

### **Program playback**

This function allows you to play some titles / chapters / tracks on a DVD/VCD/MP3/CD disc in your specified order.

1. During playback, press **PROG** on the remote control to enter a program interface as follows:

For DVD/MP3

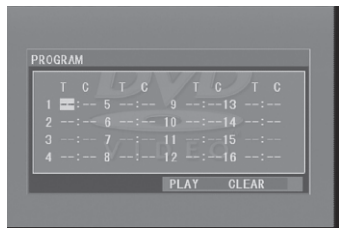

### For VCD/CD

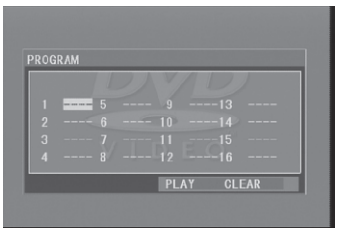

2. Use the navigation buttons to move the cursor onto the desired place for inputting the sequence number.

English

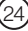

- 3. Use the number buttons to input the title / chapter / track sequence numbers you want in your desired order.
- Press ▷ directly, or use the navigation buttons to move the cursor onto PLAY, and then press OK on the remote control to play the programmed titles / chapters / tracks in the programmed order.
- To exit program playback, press followed by [>], or press **PROG** twice again.
- To remove all programmed sequence numbers, move the cursor onto **CLEAR**, and then press **OK** on the remote control.
- To change the programmed sequence, move the cursor onto the item you want to change, and then input the desired sequence number.
- During VCD playback with PBC enabled, PBC will be disabled when you enter program playback.

### Play a JPEG picture CD

In disc mode, the root menu is displayed on the screen with MP3 files being played at the same time. (**TITLE / PBC** <sup>TITLE</sup> <sub>PBC</sub> button unavailable)

In the root menu, the left file sort icon is for MP3 files, the middle one is for video files, and the right one is for JPEG files. If one of these 3 sorts of files does not exist, you cannot move the cursor onto the corresponding file sort icon.

- 1. Press the navigation buttons to select your desired folder, file or file sort icon from the root menu.
- Press OK or > to open the selected folder, or play the selected file, or play the selected sort of files only.
- In the root menu, you can also use the number buttons to select a file for playback.
- After selecting the JPEG file sort icon and entering the folder, you can use the

navigation buttons to select your desired JPEG file, and then press OK or 🕅 to start full-screen playback starting from the selected JPEG picture.

- During JPEG playback, use the navigation buttons to change the angle of the displayed picture as follows:
  - ▶: 90 degrees clockwise
  - 4:90 degrees counterclockwise
  - ▲: Up <--> Down
  - ▼: Left <--> Right
- During JPEG playback, press **PROG** on the remote control to change the picture refresh mode.
- During JPEG playback, press to stop playback and return to the root menu.
- During JPEG playback, the following buttons are unavailable: SLOW-FWD, SUBT, TITLE/PBC, ANGLE, STEP, AUDIO, RDM and A-B.
- In JPEG mode, the other operations are the same as those in MP3 mode.

### Play MP4

In disc mode, the root menu is displayed on the screen and the first file will be played automatically.

During playback, you can press to stop playback and return to the root menu.

- 1. Press the navigation buttons to select your desired folder or file from the root menu.
- 2. Press **OK** or **>** to open the folder, or play the selected file.
- In the root menu, you can also use the number buttons to select a file for playback.
- The ANGLE, PROG, RDM, and TITLE/ PBC buttons are invalid.
- The other functions are the same as those in DVD operation, while the repeat function is the same as that in MP3 operation.

#### ESP and ID3 functions

- The unit supports the ESP (Electrical Shock Protection) function to ensure smooth disc playback on the move.
- During MP3 playback, the current file and folder names as well as the ID3 information (if available in V1.0/2.0 format) will scroll on the LCD screen. The ID3 information includes the song title, and the artist and album name.

#### **USB** operation

Power on the unit, then connect a USB storage device to the **USB** socket.

The screen will display the root menu of the USB storage device.

This unit supports picture (JPEG format), audio (MP3 format) and video (MP4 format) playback. All the operations are the same as those of the corresponding format.

#### NOTE:

- 1. Compatibility with all file formats is not guaranteed.
- 2. The USB input with charging function (5V, 1A). (Not all USB products can be charged from the unit.).

## Set up the DVD System Menu

1. Press **SETUP** on the remote control to access the DVD System Menu on the TV screen.

There are 6 setup pages in total.

- Press ◀ / ▶ to select a desired setup page.
- Press ▲ / ▼ to select a setup item on the selected setup page.
- 4. Press ▶ to enter the setup item.
- 5. Press ▲ / ▼ to select an option for the setup item, and then press **OK** to confirm.
- Press < to return to the upper level.

• Press **SETUP** on the remote control again or use the navigation buttons to highlight **EXIT SETUP** and then press **OK** to exit the System Menu.

The 6 setup pages of the DVD System Menu are as follows:

#### System Setup

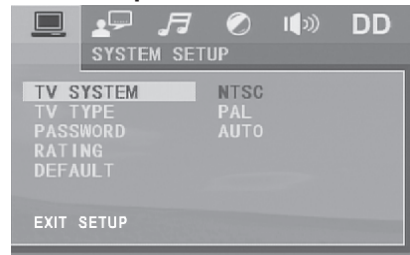

#### 1. TV SYSTEM

The unit supports output of various TV systems.

If your TV only supports NTSC or PAL system, the screen will blink and become colorless when the wrong TV system is selected. In this case go to **TV SYSTEM** and select NTSC, PAL or AUTO to match the system of your TV.

#### 2. RESOLUTION

Select the resolution level.

#### 3. TV TYPE

Select an option below to match your TV screen size.

**4:3 PS:** Choose the item when connecting a TV set with 4:3 screen. When playing pictures of 16:9 size, the left and right parts of the video will be cut out, and displayed on full screen.

**4:3 LB:** Choose the item when connecting a TV set with 4:3 screen. When playing pictures of 16:9 size, the top and bottom parts of the TV screen will be turned into a black square respectively.

**16:9:** Choose the item when connecting a TV set with 16:9 wide screen.

#### 4. PASSWORD

Lock or unlock the rating level of Parental Control.

The default state is locked, and the default password is 0000.

You can set a new password that you like: Select **PASSWORD** and then press ▶ to enter the setup item.

Input the original password 0000, and then press **OK** to unlock it.

Press ▶ to enter the setup item again, then input a new password that you like and finally press **OK** to confirm.

#### 5. RATING

Set a new rating level for Parental Control.

- Select PASSWORD and then press ▶ to enter the setup item.
   Input the set password, and then press OK to unlock the rating level setting for Parental Control.
- Select RATING and then press b to enter the setup item.
   Use the navigation buttons to select your desired rating level, and then press OK to confirm
- Select PASSWORD again and then press
   to enter the setup item.
   Input the password and then press OK to lock the new rating level setting for Parental Control.

#### 6. DEFAULT

Reset all settings to their original status.

#### Language Setup

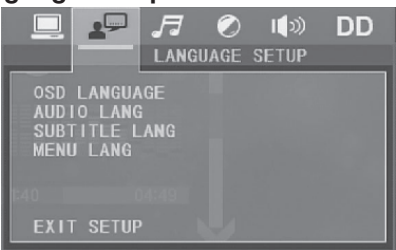

#### 1. OSD LANGUAGE

Select the language of the system menu and all interfaces displayed during playback.

2. AUDIO LANG Select the audio language.

## 3. SUBTITLE LANG

Select the subtitle language.

#### 4. MENU LANG

Select the disc menu language.

#### Audio Setup

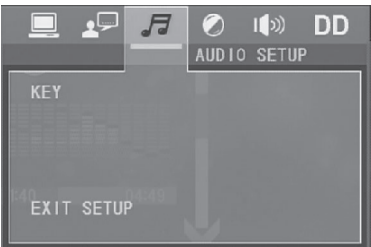

#### AUDIO OUT:

Select a digital output method: **SPDIF/ OFF**, **SPDIF /RAW**, or **SPDIF/PCM**. **HDMI AUDIO:** 

**AUTO:** Selected to output the audio automatically by RAW or PCM type. **PCM:** Selected to output the audio by PCM type.

### Video Setup

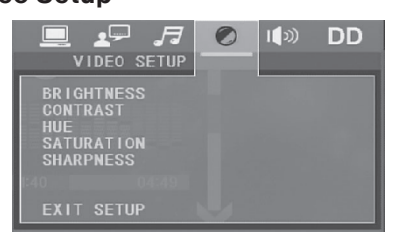

#### 1. BRIGHTNESS

Adjust the brightness of video output.

#### 2. CONTRAST

Adjust the contrast of video output.

#### 3. HUE

Adjust the hue of video output.

#### 4. SATURATION

Adjust the saturation of video output.

#### 5. SHARPNESS

Adjust the sharpness of video output.

#### **Speaker Setup**

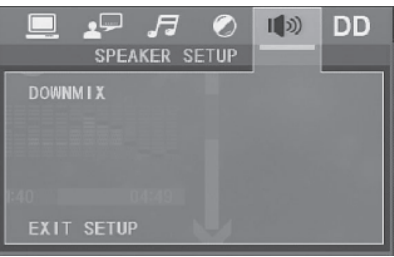

#### DOWNMIX

Select your desired sound effect when there is no center speaker or subwoofer.

**LT/RT:** When playing a disc with PRO LOGIC Dolby stereo effect, choose the item to output audio signal with vivid theatre effect.

**STEREO:** If you choose this item, for audio signal with 5.1 channels, only signal of the left and right channels will be output; for audio signal with 2 channels, the common stereo signal will be output.

**VSS:** If you choose this item, for a disc recorded with 5.1 channels, the main channel speakers can output audio signal with VSS effect.

#### **Digital setup**

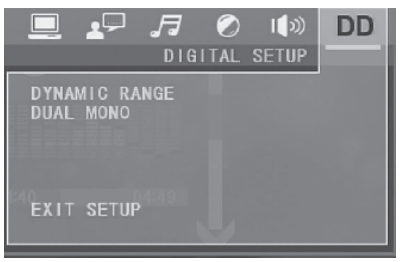

#### 1. DYNAMIC RANGE

After selecting the compression mode of **LINE OUT**, you can set this item to adjust the linear compression ratio.

**FULL:** Set the Peak-to-Peak value of the audio signal to minimum.

**OFF:** Set the Peak-to-Peak value to maximum.

#### 2. DUAL MONO

Select a desired audio output mode for the left and right channels of signal. It is mainly for Karaoke of Ac3. There are 4 modes in all: STEREO, MONO L, MONO R, MIX MONO

### About Parental Control

- **Q:** After insertion of a DVD into the disc slot, a dialogue box appears, asking for a password of 4 digits. Why?
- A: This is because the movie you are playing was rated with Parental Control, and the current rating level of the unit is lower than the one of the current disc. You must input the right password and enter it into the Parental Control setup menu and then set an equal or higher rating level than the one of the current disc.

#### Note:

- If you have not changed the password, the factory preset password for the unit will be empty. You will need to input a desired password and verify it by inputting the password again before entering the Parental Control setup menu.
- For the rating level setup of Parental Control of the unit, please refer to the relative content of the SYSTEM SETUP menu for details.

#### **Accessories: Parental Control**

The Parental Control function of a DVD player can be used to control playback of movie scenes on a DVD disc set with a rating level. You can set the DVD player (including the software player on a PC) with a certain rating

level via the SETUP MENU on the TV screen. If the rating level set in the disc is higher than the one set in the DVD player, the DVD player cannot play the disc. Sometimes the Parental Control sequences in some discs are different from each other. The rating level setup can be protected with a password. If you select **Unlock**, the Parental Control function will be invalid, and the whole content of the disc can be played.

A DVD disc can be designed with different rating levels of Parental Control so that the DVD player can play different versions of scenes from the same movie based on the set rating levels. Depending on the DVD feature of seamless switching, the scenes unsuitable for children will be cleared or replaced by other suitable scenes automatically.

## All rating levels of Parental Control are as follows:

- Unlock
- 1. Kid Safe
- 2. G
- 3. PG
- 4. PG 13
- 5. R
- 6. NC 17
- 7. Adult

## **Region Code**

- **Q:** No DVD playback. REGION ERROR is displayed after insertion of a disc into the disc slot. Why?
- A: Because the DVD player and disc have different region codes. If they do not match, the DVD player cannot play the disc.

### Appendix: Region code of DVD

The Motion Picture Association of America (MPAA) divided the world into 6 regions, and allocated every region a code, named the region code. The region codes and the countries or areas represented by the region codes are as follows:

- Region 2: Japan, West Europe, North Europe, Egypt, South Africa, Middle East;
- Region 3: South-east Asian countries including Taiwan, Hong Kong, South Korea, Thailand, Indonesia, etc.;
- Region 4: Australia, New Zealand, Central South America, South Pacific Islands;
- Region 5: Russia, Mongolia, Indian Peninsula, Middle Asia, East Europe, North Korea, North Africa, North-west Asia etc.;
- Region 6: China mainland.

## **Bluetooth Operation**

# Pair DV3100S with your mobile phone

- Activate Bluetooth mode on your mobile device. Then press ≱ on the front panel of DV3100S to enter pairing mode.
- When DV3100S is detected by your mobile phone, the device name FURRION DV3100S-XXXX (where X can be any character from A-Z or number from 0-9) is shown on your mobile phone.
- Select the device name on your mobile phone, then an input box will pop up, asking you to input a password.
- 4. Input 0000 and confirm. Upon successful pairing and connection, 'LINK OK' will appear on the LCD of DV3100S.

#### Note:

 Some mobile phones support automatic re-connection after first-time pairing with DV3100S. Some other mobile phones may need you to select the device name (FURRION DV3100S-XXXX) from the list of paired Bluetooth devices to confirm re-connection.

29

 In case of casual disconnection, select the device name (FURRION DV3100S-XXXX) from the list of paired Bluetooth devices to confirm re-connection.

#### Disconnect / unpair DV3100S from your mobile phone

1. To disconnect:

On your mobile phone, select the connected device name (**FURRION DV3100S-XXXX**) from the list of paired Bluetooth devices and confirm disconnection.

2. To unpair:

Press and hold **\*** on the front panel of DV3100S for about 5 seconds to clear the pairing information.

#### Operate your mobile phone via Bluetooth

When the Bluetooth connection is ready, the call you make or receive will be transferred from your mobile phone to DV3100S.

- 1. When connected: Use controls on your mobile phone to switch sound output between DV3100S and the mobile phone.
- 2. To dial a number with the remote control of DV3100S:
- Use number buttons **0-9** to enter a telephone number.

\* You can press **CLEAR** << to cancel a wrong input if necessary.

- Press & to call out.
- To redial a number: Press S to show the last dialed number on the LCD and call out.
- To accept a call: When there is an incoming call, press & to accept the call.
- To reject a call: When there is an incoming call, press 
   to reject the call.

6. To end a call:

During a call, press contend to end the call. **Note:** When there is an incoming call, the calling number will be displayed on the screen of DV3100S.

### Play an audio file from another Bluetooth device to DV3100S

"LINK OK" is displayed when DV3100S is paired and connected with another Bluetooth device.

If the Bluetooth device supports A2DP, you can stream music from the Bluetooth device to DV3100S for playback.

To play audio through Bluetooth, you must activate Bluetooth mode on your mobile device.

If the Bluetooth device supports AVRCP, you can use the basic audio playback control functions (such as play/pause) from DV3100S.

**Note:** In other modes (except during a call via Bluetooth), press **孝** on the front panel to switch between different modes.

## Maintenance and Cleaning of Discs

## Disc Maintenance

- 1. To keep the disc clean, handle the disc by its edge, and do not touch the disc surface of the play side.
- 2. Do not stick paper or tape on the disc. If there is glue on the disc surface, wipe it off before using.
- 3. Do not expose the disc to direct sunlight, or nearby heat sources such as caliduct, or leave it in a car parked in direct sunlight where there can be a considerable rise in temperature.
- 4. Put the disc inside a disc case after finishing playback.

## **Disc Cleaning**

- 1. Before playing, wipe the disc with a clean cloth, and wipe the disc outwards from the disc center.
- 2. Do not use petrol, thinners, commercially available cleaners or anti-static sprays for plastic LPs to wipe discs.

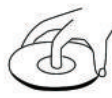

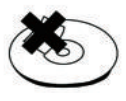

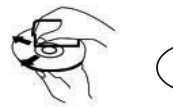

correct

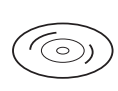

correct

wrong

wrong

## Troubleshooting

Please read the user manual carefully before using the unit. If you have any problems with this product, please refer to the below troubleshooting guide to help you resolve the issue.

| TROOBLE/STMFTOM                              | SOLUTION                                                                                                    |
|----------------------------------------------|----------------------------------------------------------------------------------------------------|
| No picture, sound and indication             | Ensure that the power switch is on.                                                                                                    |
|                                              | Ensure that the wall inlet is OK.                                                                                                    |
|                                              | Ensure that the power cord is not damaged or the fuse is not blown.                                                                       |
|                                              | Ensure that the power connection is OK.                                                                                                   |
|                                              | Ensure that the audio output of the unit is in good connection with the TV's audio input.                                                 |
|                                              | Check whether the audio connector is damaged.                                                                                             |
| No sound but picture OK                      | Check whether you have turned down the volume.                                                                                            |
|                                              | Check whether headphone have been insert to the unit.                                                                                     |
|                                              | Ensure that the AUDIO setup of the unit is correct.                                                                                       |
|                                              | Ensure that the audio is not muted.                                                                                                    |
| Black and white picture<br>or screen rolling | Ensure that the TV SYSTEM (e.g. PAL, NTSC) setup is correct.                                                                              |
|                                              | Ensure that the video output of the unit is in good connection with the TV's video input.                                                 |
| No picture but sound OK                      | Ensure that you have turned your TV to the AV input channel connecting to the unit.                                                       |
|                                              | Check whether the video connector is damaged.                                                                                             |
|                                              | Ensure that the VIDEO setup of the unit is correct.                                                                                       |
|                                              | Check whether AUDIO setup is correct.                                                                                                    |
|                                              | Check whether the disc is scratched or stained.                                                                                           |
| Flaws in picture or                          | Check whether the AV connector and output terminal are stained.                                                                           |
| sound                                        | Check whether there is condensation inside the lens. If so, leave the unit off for an hour or so, and then try again.                     |
|                                              | Check whether the installation angle is less than 30.                                                                                     |
|                                              | Ensure that you have inserted the disc into the disc slot.                                                                                |
|                                              | Check whether the disc has been put in the reverse side.                                                                                  |
| No disc or bad disc                          | Check whether the disc is distorted.                                                                                                    |
|                                              | Check whether the disc is stained or scratched badly.                                                                                     |
|                                              | Ensure that the disc format is compatible with the unit.                                                                                  |
|                                              | Ensure that the temperature inside the car is not too high. If so, let the unit cool off until the ambient temperature returns to normal. |
|                                              | Insert another disc into the disc slot.                                                                                                   |

32

English

# Troubleshooting

| TROUBLE/SYMPTOM                                        | SOLUTION                                                                                                    |
|--------------------------------------------------------|----------------------------------------------------------------------------------------------------|
|                                                        | Check the batteries of remote control and make sure that they are not flat.                                    |
| Remote control does                                    | Direct the remote control to the IR sensor of the unit.                                                        |
| not work                                               | Check whether there are obstacles between the remote control and IR sensor.                                    |
|                                                        | Turn off the power, then turn on again.                                                                        |
| Some function buttons<br>do not work                   | Reset the unit, then turn on again.                                                                            |
|                                                        | Remove the front panel from the unit, then put it back and turn on again.                                      |
| The radio does not work                                | Check whether the antenna cable is connected firmly, or manually tune for a station.                           |
| Functions locked or no response for Bluetooth function | Press <b>RESET</b> with a sharp object such as a clip to reset the unit and load its factory default settings. |

# **Specifications**

| General Specification        |                                                                            |
|------------------------------|----------------------------------------------------------------------------|
| Power supply requirement     | DC 12V                                                                     |
| Total Power                  | 4x 15W RMS                                                                 |
| USB Output Voltage / Current | 5V@1A                                                                      |
| Dimensions                   | 77%" x 4%" x 7½" (200 x 110.5 x 190 mm)                                    |
| DVD Deck Specification       |                                                                            |
| Format                       | DVD/VCD/JPEG/MP4/MP3/CD                                                    |
| Video system                 | NTSC/PAL/AUTO (optional)                                                   |
| Audio system                 | 24 bit/96KHz                                                               |
| Loading system               | Auto Loading                                                               |
| Mounting angle               | 0 to +/-30                                                                 |
| Video Specification          |                                                                            |
| Video type                   | 16:9 and 4:3                                                               |
| Video output level           | Composite:1.0 ± 0.2Vp-p<br>Load impedance: 75 ohms                         |
| Horizontal resolution        | 600                                                                        |
| Audio specification          |                                                                            |
| Audio output (Analog audio)  | 2.0 Vrms                                                                   |
| Frequency response           | 20Hz ~ 20KHz (at 1 KHz 0 dB)                                               |
| S/N ratio (Audio)            | ≥ 75 dB (20- 20K)                                                          |
| Separation                   | 50dB                                                                       |
| Speaker output               | $4\Omega$ Min Load (connect 4 - $8\Omega$ speakers)                        |
| Radio specification          |                                                                            |
| FM section                   |                                                                            |
| Frequency range              | 88MHz - 108MHz (US)<br>87.5MHz - 108.0MHz (EU)<br>87.5MHz - 108.0MHz (AUS) |
| Usable sensitivity           | 3uV                                                                        |
| I.F frequency                | 10.7MHz                                                                    |
| AM section                   |                                                                            |
| Frequency range              | 530KHz -1710KHz (US)<br>522KHz -1620KHz (EU)<br>522KHz -1710KHz (AUS)      |

English

(34)

## FURRION

#### Furrion Innovation Center & Institute of Technology

• 52567 Independence Ct., Elkhart, IN 46514, USA • Toll free: 1-800-789-3341
 • Email: support@furrion.com

©2007-2020 Furrion Ltd. Furrion® and the Furrion logo are trademarks licensed for use by Furrion Ltd. and registered in the U.S. and other countries.

#### FURRION.COM